# E-nevezés segédlet – szállás foglalás, kifizetés

## ⇒ <u>Szállás foglalás</u>

- 1. Regisztráció a <u>https://www.e-nevezes.hu/hu/user/login</u> felületen, majd bejelentkezés
  - ha már rendelkeztek felhasználói fiókkal a honlapon akkor nem szükséges még egyszer regisztrálni
  - lehet regisztrálni MTFSZ felhasználó nélkül is bárkinek, az oldal alján található szürke REGISZTRÁCIÓ gombra kattintva!
- 2. Belépést követően a főoldalon láthatók egyből a közelgő események. Lejjebb görgetve augusztushoz megjelenik a Hungária Kupa 2022 esemény, rá kell kattintani a feliratra.
- 3. Az eseményhez tartozó adatok, nevezési és szállásfoglalási lehetőségek érhetők el a megjelenő lapon. A szürke menüsorban az "E-versenyirodára" kattintva megjelenik egy legördülő menüszalag, ahol a "Szolg. rendelésim"-re kell kattintani.

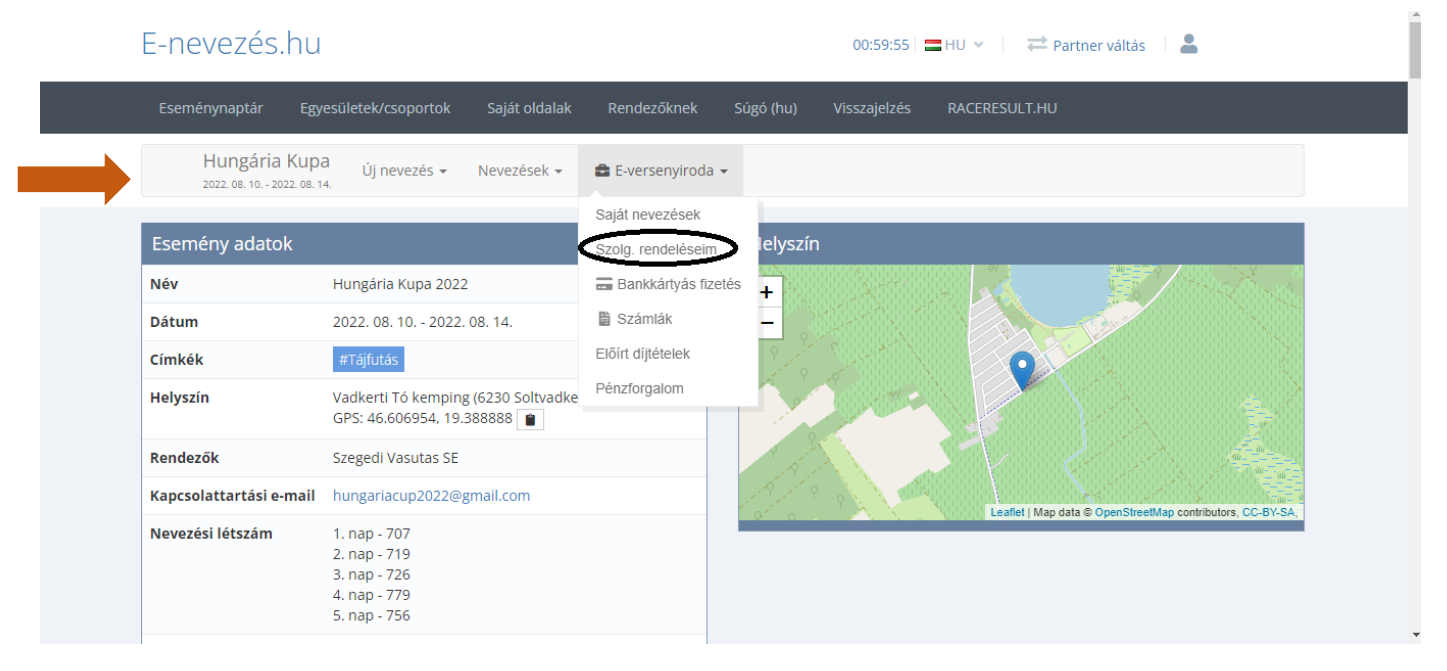

4. Ezen az oldalon lehet kiválasztani a szállás típusok közül a megfelelőt. Minden napra külön be kell írni a foglalandó éjszakák számát és a "Megrendel" gombra kattintani alatta.

Példa: egy 4 fős család szeretne foglalni Faházas szállást 08.09.-08.13. között. Ekkor 08.09.-re foglalnak 4 éjszakát, 08.10.-re foglalnak 4 éjszakát és így tovább 08.13.-ig minden napra be kell írni 4 éjszaka foglalást, tehát itt az éjszaka olyan, mintha "fő"-re foglalnánk.

| Szállás - Sporttábor Versenyközpont |                      |                                                 |                  |                  |                  | $\overline{\mathbf{v}}$                        |
|-------------------------------------|----------------------|-------------------------------------------------|------------------|------------------|------------------|------------------------------------------------|
| 08.09. Faház 5 ágyas                | 75 / 250<br>éjszaka  | <b>0 éjszaka</b><br>(Min.: 1)<br>(Max.:<br>100) | 0 Ft<br>0,00 EUR | 0 Ft<br>0,00 EUR | 0 Ft<br>0,00 EUR | HUF V ¢jszaka<br>x 3800 HUF = HUF<br>Megrendel |
| 08.10. Faház 5 ágyas                | 113 / 250<br>éjszaka | 0 éjszaka<br>(Min.: 1)<br>(Max.: 99)            | 0 Ft<br>0,00 EUR | 0 Ft<br>0,00 EUR | 0 Ft<br>0,00 EUR | HUF V Éjszaka<br>X 3800 HUF = HUF<br>Megrendel |
| 08.11. Faház 5 ágyas                | 109 / 250<br>éjszaka | <b>0 éjszaka</b><br>(Min.: 1)<br>(Max.:<br>100) | 0 Ft<br>0,00 EUR | 0 Ft<br>0,00 EUR | 0 Ft<br>0,00 EUR | HUF V Éjszaka<br>X 3800 HUF = HUF<br>Megrendel |
| 08.12. Faház 5 ágyas                | 110 / 250<br>éjszaka | <b>0 éjszaka</b><br>(Min.: 1)<br>(Max.:<br>100) | 0 Ft<br>0,00 EUR | 0 Ft<br>0,00 EUR | 0 Ft<br>0,00 EUR | HUF V Éjszaka<br>X 3800 HUF = HUF<br>Megrendel |
| 08.13. Faház 5 ágyas                | 125 / 250<br>éjszaka | <b>0 éjszaka</b><br>(Min.: 1)<br>(Max.:<br>100) | 0 Ft<br>0,00 EUR | 0 Ft<br>0,00 EUR | 0 Ft<br>0,00 EUR | HUF V Éjszaka<br>x 3800 HUF = HUF<br>Megrendel |

5. Ha megrendeltük az összes szállást akkor a rendszer elmenti a foglalásunkat, a kifizetésig több teendőnk nincsen.

Akár azonnal ki is fizethetjük a szállást a foglalás után bankkártyával, de legkésőbb 08.05. 24:00-ig rendezni kell minden tartozást! A szállások ingyenesen lemondhatók, módosíthatók 07.31. 24:00-ig, ezzel kapcsolatban a rendezőség tud segíteni a <u>hungariacup2022@qmail.com</u> vagy a +36 70 978 6093 elérhetőségek valamelyikén.

### ⇒ Szállás kifizetése

- I. Bankkártyás fizetés
  - 1. A Hungária Kupa 2022 eseményre kattintva a főoldalon megnyílik az esemény lapja, ahol a szürke menüsoron az "E-versenyirodára" kattintva legördülő menüszalagból kiválasztjuk a "Bankkártyás fizetés" opciót.

| E-nevezés.hu                               |                                                                              |                                       |                                       | 00:59:45     | 🗮 HU 👻 🛱 Partner váltás 🛛 💄                             |
|--------------------------------------------|------------------------------------------------------------------------------|---------------------------------------|---------------------------------------|--------------|---------------------------------------------------------|
| Eseménynaptár Egy                          | esületek/csoportok Saját oldalak                                             | Rendezőknek                           | Súgó (hu)                             | Visszajelzés | RACERESULT.HU                                           |
| Hungária Kupa<br>2022. 08. 10 2022. 08. 14 | a Új nevezés 🔻 Nevezések 🕶                                                   | 🖀 E-versenyiroda                      |                                       |              |                                                         |
| Esemény adatok                             |                                                                              | Saját nevezések<br>Szolg. rendeléseim | ı lelyszín                            |              |                                                         |
| Név                                        | Hungária Kupa 2022                                                           | 🚍 Bankkártyás fiz                     | tetés +                               |              |                                                         |
| Dátum                                      | 2022. 08. 10 2022. 08. 14.                                                   | Számlák                               | - 2                                   |              |                                                         |
| Címkék                                     | #Tájfutás                                                                    | Előírt díjtételek                     | P                                     |              | 0                                                       |
| Helyszín                                   | Vadkerti Tó kemping (6230 Soltvadke<br>GPS: 46.606954, 19.388888             | Pénzforgalom                          |                                       |              |                                                         |
| Rendezők                                   | Szegedi Vasutas SE                                                           |                                       | P.D.Y                                 |              | SV 2                                                    |
| Kapcsolattartási e-mail                    | hungariacup2022@gmail.com                                                    |                                       | · · · · · · · · · · · · · · · · · · · | 81 1 m       |                                                         |
| Nevezési létszám                           | 1. nap - 705<br>2. nap - 714<br>3. nap - 722<br>4. nap - 771<br>5. nap - 748 |                                       | - <u>2</u> ´ 0 -                      |              | Leaner Map data e Upenstreetwap contributors, UC-BY-SA, |

2. A szolgáltatások pont alatt kipipáljuk a kifizetendő tételeket a képen bekarikázott kis fehér négyzetekben, majd a jobb alsó sarokban található "Tovább" gombra kattintunk.

| Bankkártvás fizetés                                                                                                    |                                                         |                                                    |                                            |                                              |
|----------------------------------------------------------------------------------------------------|---------------------------------------------------------|----------------------------------------------------|--------------------------------------------|----------------------------------------------|
|                                                                                                    |                                                         |                                                    |                                            |                                              |
| Pénznem HUF                                                                                                    |                                                         |                                                    |                                            | ~                                            |
| izetendő nevezések                                                                                                    |                                                         |                                                    |                                            |                                              |
| A listában csak azok a nevezések jelennek m                                                                                     | eg, amelyek Tartozás fizetési státuszúak, és a          | kategóriájukban az aktuális idős                   | zakban engedélyezett a l                   | bankkártyás                                  |
|                                                                                                    |                                                         |                                                    |                                            |                                              |
| fizetés.                                                                                                    |                                                         |                                                    |                                            |                                              |
| fizetés.<br>D Név Kategória                                                                                                    | Előírt díjtétele                                        | k Pér                                              | izforgalom                                 | Egyenleg                                     |
| fizetés.<br>Név Kategória                                                                                                    | Előírt díjtétele                                        | k Pér                                              | ızforgalom                                 | Egyenleg                                     |
| fizetés.<br>D Név Kategória<br>Szolgáltatások<br>Szolgáltatás                                                                   | Előírt díjtétele<br>Mennyiség                           | k Pér<br>Előírt díjtételek                         | ızforgalom<br>Pénzforgalom                 | Egyenleg<br>Egyenleg                         |
| fizetés.<br>Név Kategória<br>ZOlgáltatáSOK<br>Szolgáltatás<br>08.09. Sportszálló 2-3 ágyas szobák                               | Előírt díjtétele<br>Mennyiség<br>1 éjszaka              | k Pér<br>Előírt díjtételek<br>4 800 Ft             | zforgalom<br>Pénzforgalom<br>0 Ft          | Egyenleg<br>Egyenleg<br>4 800 Ft             |
| fizetés.   Név Kategória   ZOlgáltatáSOK SzolgáltatáS   08.09. Sportszálló 2-3 ágyas szobák 08.10. Sportszálló 2-3 ágyas szobák | Előírt díjtétele<br>Mennyiség<br>1 éjszaka<br>1 éjszaka | k Pér<br>Előírt díjtételek<br>4 800 Ft<br>4 800 Ft | nzforgalom<br>Pénzforgalom<br>0 Ft<br>0 Ft | Egyenleg<br>Egyenleg<br>4 800 Ft<br>4 800 Ft |

3. A következő oldalon láthatók a szolgáltatások még egyszer felsorolva, amiket szeretnénk kifizetni, majd pedig a "Befizetem" gombra kattintva átirányít a Barion online bankkártyás fizető oldalra.

| Pénznem HUF                                                                                                    |                                                 |                                                              |                                                             |                                  |
|----------------------------------------------------------------------------------------------------|-------------------------------------------------|--------------------------------------------------------------|-------------------------------------------------------------|----------------------------------|
| etendő nevezések                                                                                                    |                                                 |                                                              |                                                             |                                  |
| listában csak azok a nevezések jelennek meg,<br>tés.                                                                        | amelyek Tartozás fizetési státuszúak, és a k    | a <mark>tegóriájukban az aktuális id</mark> ó                | iszakban engedélyezett a                                    | bankkártyás                      |
| Néu Votovénia                                                                                                    | #100-6-10666-1-1-                               | Dź                                                           |                                                             | Egyepleg                         |
| Nev Kategoria                                                                                                    | Eloirt dijtetelek                               | Per                                                          | iziorgaiom                                                  | Lgyenneg                         |
| olgáltatások                                                                                                    | Eloirt dijtetelek                               | Per                                                          | 1210rgaiom                                                  | Lgyenneg                         |
| olgáltatások<br>rolgáltatás                                                                                                 | Eiöirt äjitetelek<br>Mennyiség                  | Per<br>Előírt díjtételek                                     | Pénzforgalom                                                | Egyenleg                         |
| nev kategoria<br>DIgáltatáSOK<br>rolgáltatás<br>3.09. Sportszálló 2-3 ágyas szobák                                          | Mennyiség<br>1 éjszaka                          | Előírt díjtételek<br>4 800 Ft                                | Pénzforgalom<br>0 Ft                                        | Egyenleg<br>4 800 Ft             |
| Nev kategoria<br>Olgáltatások<br>izolgáltatás<br>18.09. Sportszálló 2-3 ágyas szobák<br>18.10. Sportszálló 2-3 ágyas szobák | Mennyiség<br>1 éjszaka<br>1 éjszaka             | Előírt díjtételek<br>4 800 Ft<br>4 800 Ft                    | Pénzforgalom<br>0 Ft<br>0 Ft                                | Egyenleg<br>4 800 Ft<br>4 800 Ft |
| OlgáltatáSOK<br>Szolgáltatás<br>18.09. Sportszálló 2-3 ágyas szobák<br>18.10. Sportszálló 2-3 ágyas szobák                  | Mennyiség<br>1 éjszaka<br>1 éjszaka<br>Összesen | Előírt díjtételek<br>4 800 Ft<br>4 800 Ft<br><b>9 600 Ft</b> | Pénzforgalom<br>Pénzforgalom<br>0 Ft<br>0 Ft<br><b>0 Ft</b> | Egyenleg<br>4 800 Ft<br>9 600 Ft |

#### II. Fizetés utalással

Kizárólag egyesületek, illetve olyan magánszemélyek számára, akik igényelnek számlát! A foglalás után számlát kell igényelni, ezután a rendezőség e-mailen küldeni fogja a számlát 08.01-én. Fizetési határidő ebben az esetben is 08.05.

#### ⇒ <u>Számla igénylése</u>

 A szállás lefoglalása után a "Szolg. rendeléseim oldalon" lejjebb görgetve a szállások alatt található egy lehetőség, hogy "Hozzáadás számlához, új számla" és alatta pedig felsorolásszerűen a lefoglalt szállások megtalálhatók. A tételekhez tartozik egy jelőlőnégyzet, amelyet be kell pipálni, majd az összes kipipált tételhez új számla rendelhető az "Új számla" gombra kattintva.

| 08.12. Faház 5 ágyas   | 114 / 250<br>éjszaka | <b>0 éjszaka</b><br>(Min.: 1) 0,00<br>(Max.:<br>100) | 0 Ft 0 Ft<br>EUR 0,00 EUR | 0 Ft<br>0,00 EUR | HUF V<br>x 3800 HUF =              | éjszaka<br>HUF |   |
|------------------------|----------------------|------------------------------------------------------|---------------------------|------------------|------------------------------------|----------------|---|
| 08.13. Faház 5 ágyas   | 115 / 250<br>éjszaka | <b>0 éjszaka</b><br>(Min.: 1) 0,00<br>(Max.:<br>100) | 0 Ft 0 Ft<br>EUR 0,00 EUR | 0 Ft<br>0,00 EUR | HUF V<br>x 3800 HUF =<br>Megrendel | éjszaka<br>HUF |   |
| 🕂 Hozzáadás számláho   | oz, új számla        |                                                      |                           |                  |                                    | ``             | ~ |
|                        | Szám                 | la Bizonylat keres                                   | ése                       |                  |                                    | Ŧ              |   |
|                        | Kijelölt elem        | ek 0                                                 |                           |                  |                                    |                |   |
|                        | L Új számla          | -                                                    |                           |                  | + Hozzáad                          |                |   |
| 08.00 Eportezálló 2.2  | ágyas szobák         |                                                      |                           |                  |                                    |                |   |
| Kelt                   | Mennyiség            | Számla Előírt díja                                   | k Pénzforgalo             | m Fizetési       | mód Létrehozás                     |                |   |
| 2022. 07. 09. 14:49:49 | 1 éjszaka            | 4 800 1                                              | et 📃                      | _                | Szokol Kamilla, 2022-07            | 7-09 14:49:49  |   |
|                        |                      |                                                      |                           |                  |                                    |                |   |
|                        | itt kell kipip       | álni a száml                                         | ázandó                    | (                | ezután az új szár                  | mla gombra     |   |
|                        | t                    | ételeket                                             |                           |                  | kattinta                           | ani            |   |

- Ezután átirányít egy oldalra a rendszer, ahol a szükséges adatok kitöltése után jobb alul a "Mentés" gombra kattintva elmenti a számla igénylését a rendszer.
- 3. 08.01-jén a megadott e-mail címekre küldi a számlákat a rendezőség, kérjük, hogy csak a kiállított számla alapján utaljatok (ezért nem kerül a kiírásba és az értesítőbe bankszámlaszám)!